## Как удалить свою учетную запись – регистрацию с сайта?

Для того чтобы удалить свои данные с сайта интернет-магазина TOROVO:

1. Зайдите в свой Личный кабинет и в разделе "Общая информация" нажмите кнопку "Редактировать информацию"

| Общая информация                                          | ЛИЧНЫЙ КАБИНЕТ |
|-----------------------------------------------------------|----------------|
| Семья                                                     | выити          |
| Сбросить пароль                                           |                |
| Мои бронирования                                          |                |
| Сведения о составе семьи можно добавить в разделе "Семья" |                |
| РЕДАКТИРОВАТЬ ИНФОРМАЦИЮ                                  |                |
| Контакты                                                  | Информаци      |

2. Спуститесь в нижнюю часть экрана и снимите галочку с согласия на обработку персональных данных

| Я согласен на обработку, хранение и использова<br>полностью |           |        |  |  |  |
|-------------------------------------------------------------|-----------|--------|--|--|--|
|                                                             | СОХРАНИТЬ | ΟΤΜΕΗΑ |  |  |  |
|                                                             |           |        |  |  |  |

3. Подтвердите решение удалить свои персональные данные с сайта. При наличии активных бронирований отзыв согласия невозможен.

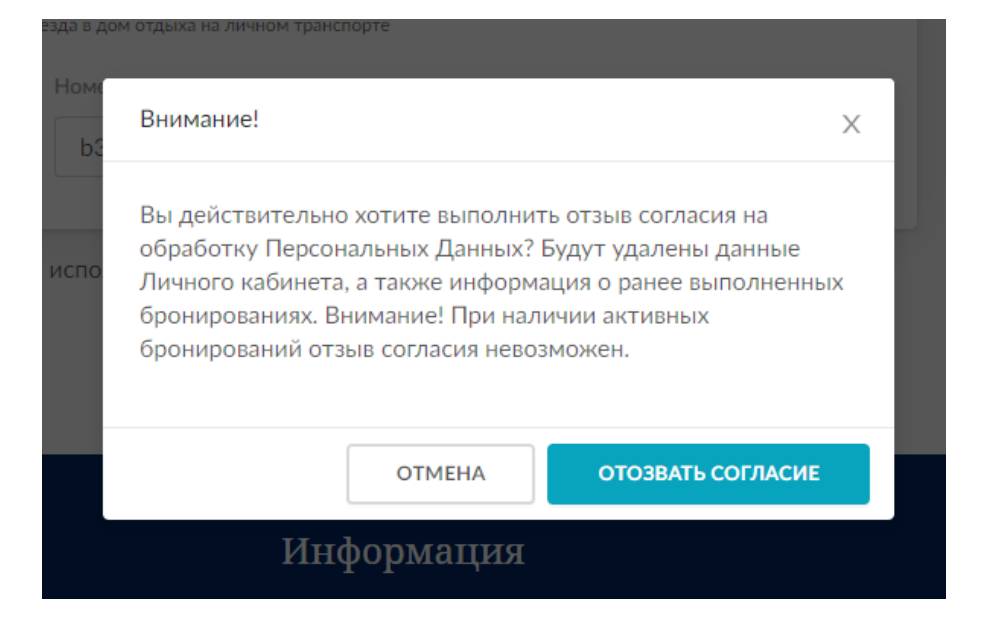

 После нажатия на кнопку "Отозвать согласие" вы увидите что все ваши персональные данные обезличены, а данные о семье и Заказах – удалены.
Важно, что учетная запись (адрес электронной почты) из базе данных не удаляется.
Поэтому в будущем, при желании, вы сможете восстановить пароль и ввести данные о себе для того, чтобы выполнить бронирование.

| ГД | Отзыв персональных данных прошёл успешно.<br>Не переживайте, вы всегда можете к нам<br>вернуться |                      | ٦       |
|----|--------------------------------------------------------------------------------------------------|----------------------|---------|
|    |                                                                                                  | понятно              |         |
|    | ехать, в формате. Лооолл оос                                                                     | л. руквы - только ла | гинские |

отдых 🗸 ЛЕЧЕНИЕ РАЗВЛЕЧЕНИЯ КОНФЕРЕНЦИИ ЗАБРОНИРОВАТЬ 🔻 ДАННЫЕ УДАЛЕНЫ 🔻 Общая информация Данные удалены Данные удалены Семья Дата рождения Пол Сбросить пароль Нет данных Нет данных Мои бронирования Гражданство Документ Нет данных Нет данных E-mail Номер телефона mymail@gmail.com Нет данных

5.